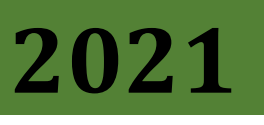

MALAYSIAN NUCLEAR AGENCY

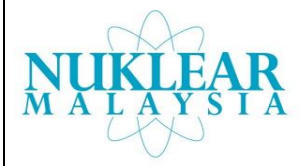

## **[E-TUITION GUIDELINES]**

[Type the abstract of the document here. The abstract is typically a short summary of the contents of the document. Type the abstract of the document here. The abstract is typically a short summary of the contents of the document.]

## 1.0 HOW TO LOGIN & CREATE A NEW ACCOUNT

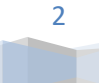

MALAYSIAN NUCLEAR AGENCY | E-TUITION GUIDELINES

1. Please go to http://trainingcentre.nuclearmalaysia.gov.my/lms

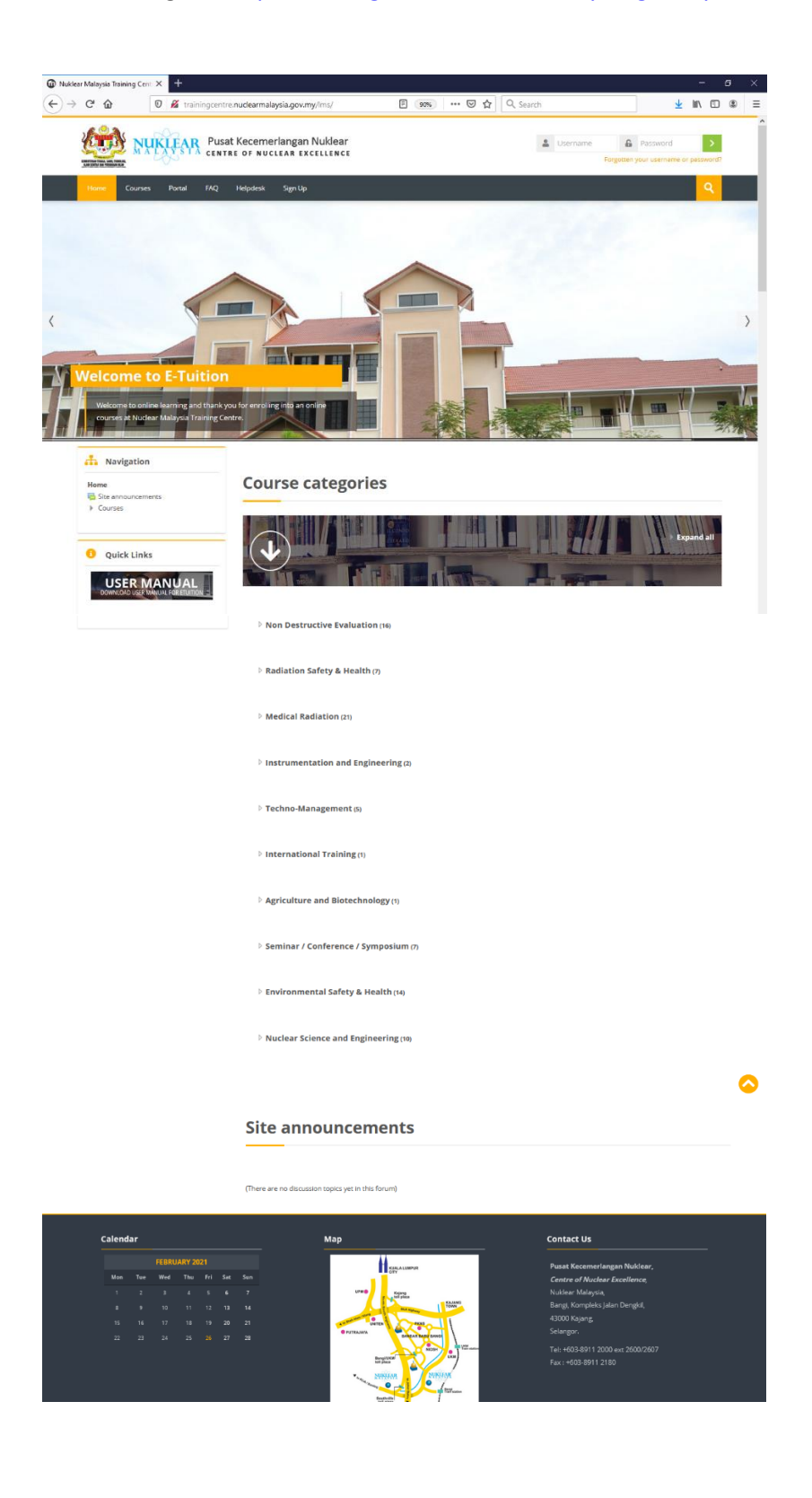

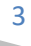

MALAYSIAN NUCLEAR AGENCY | E-TUITION GUIDELINES

2. Create your New Account

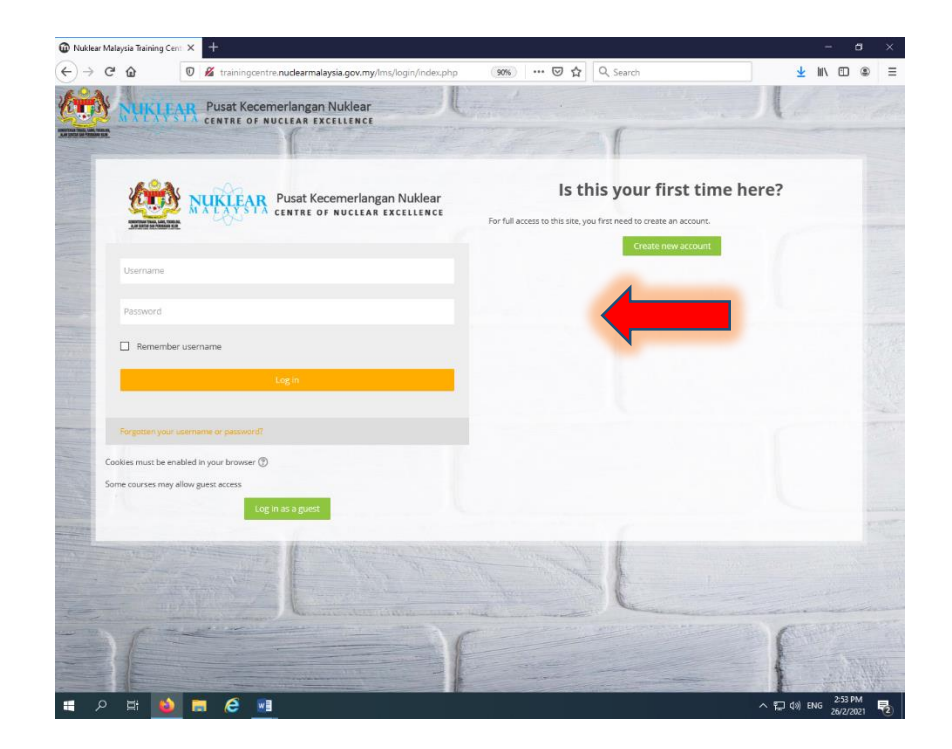

3. Fill out the New account with your details

| E SALVAN              | CENTRE OF NUCLEAR EXCELLENCE         |                                                     | Contraction of the second                  |                                               |                      | far- 19 |    |
|-----------------------|--------------------------------------|-----------------------------------------------------|--------------------------------------------|-----------------------------------------------|----------------------|---------|----|
| and the second second |                                      | The second second second second                     |                                            | - 1                                           |                      |         |    |
|                       |                                      | AND N                                               | IKLEAR Pusat Kecen                         | erlangan Nuklear                              |                      |         |    |
|                       |                                      | TATAL DATA DATA                                     | -00-                                       |                                               |                      |         |    |
| New accour            | nt                                   |                                                     |                                            |                                               |                      |         | 12 |
| * Choose your         | username and password                |                                                     |                                            |                                               |                      |         |    |
| • Username            |                                      |                                                     |                                            |                                               |                      |         |    |
|                       |                                      |                                                     |                                            |                                               |                      |         |    |
|                       | The password must have at least 8 ch | oracters, at least 1 digit(s), at least 1 lower cas | e letter(z), at least 1 upper case letter( | 8, at least 1 non-alphanumeric characteria) : | uch as as 7, 5, or # |         |    |
| Password              |                                      |                                                     |                                            |                                               |                      |         |    |
|                       |                                      |                                                     |                                            |                                               |                      |         |    |
| • Email address       |                                      |                                                     |                                            |                                               |                      |         |    |
|                       |                                      |                                                     |                                            |                                               |                      |         |    |
| • enarogan            |                                      |                                                     |                                            |                                               |                      |         |    |
| Fistname              |                                      |                                                     |                                            |                                               |                      |         |    |
|                       |                                      |                                                     |                                            |                                               |                      |         |    |
| * Sumame              |                                      |                                                     |                                            |                                               |                      |         |    |
| City/sown             |                                      |                                                     |                                            |                                               |                      |         |    |
|                       |                                      |                                                     |                                            |                                               |                      |         |    |
| Country               | Select a country                     | ~                                                   |                                            |                                               |                      |         | 1  |
|                       |                                      |                                                     |                                            |                                               |                      |         |    |

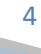

For full access to courses you'll need to take a minute to create a new account for yourself on this web site. Each of the individual courses may also have a one-time 'enrolment key', which you need until later. Here the steps:

- 1. Fill out the new account for with the details
- 2. An email will be immediately sent to your email address
- 3. Read your email, and click on the web link it contains
- 4. Your account will be confirmed and you will be logged in
- 5. Now select the course you want to participate in
- 6. If you are prompted for an 'enrolment key' use the one that your administrator has given you. This will 'enrol' you in the course
- 7. You can now access the full course. From now on you will only need to enter your personal username and password (in the form on this page) to log in and access my course you have enrolled in

| NUKLEAR Centre of Nuclear Exce                                                                                      | ence<br>YSIA                                                                  |                                  |
|----------------------------------------------------------------------------------------------------|-------------------------------------------------------------------------------|----------------------------------|
| Some Courses Portal MAQ Helpdesk Sign.up                                                                            |                                                                               | <u>9</u>                         |
| Ded-board > Courses                                                                                                 |                                                                               | Manage courses                   |
| Administration                                                                                                    |                                                                               | ) Expend al                      |
| 3 See administration                                                                                                |                                                                               |                                  |
| an Navigation                                                                                                    | <sup>1</sup> <sup>1</sup> Miscellaneous                                       |                                  |
| Cashbaard<br># Stet home<br>> Stet pages                                                                            | > Non Destructive Evaluation                                                  |                                  |
| Courses Montellaneous Montellaneous Montellaneous Montellaneous Madatation Safety & Health                          | * Radiation Safety & Health                                                   |                                  |
| Netical relation and Engineering Techno-Management Techno-Management Insurance and Engineering                      | 3 Medical Radiation                                                           |                                  |
| Sensinar / Conference / Symposium Environmental Safety A: Health Haudear Science and Engineering                    | * Instrumentation and Engineering                                             |                                  |
|                                                                                                    | > Techno-Management                                                           |                                  |
|                                                                                                    | > International Training                                                      |                                  |
|                                                                                                    | Agriculture and Biotechnology                                                 |                                  |
|                                                                                                    | ) Seminar / Conference / Symposium                                            |                                  |
|                                                                                                    | ) Environmental Safety & Health                                               |                                  |
|                                                                                                    | > Nuclear Science and Engineering                                             |                                  |
|                                                                                                    | And a new counter<br>Counters (and/or gaperise)                               |                                  |
| Sensati dipapar dengan pelayar Madila Pirelav 25.0 atau keatas, Google C<br>Hukepta III ACENCI NUNLUMA MALANDA 2020 | ene Version 24.0.1312, Internet Dapterer (EU) 90 at an 1024/0708 modula Sera. | O Moode Deci for this page       |
|                                                                                                    |                                                                               |                                  |
|                                                                                                    |                                                                               |                                  |
| 🛯 A 🛱 🔞 🗖 🤗                                                                                                    | e 💀 🛯 🛷                                                                       | へ 巨 (4)) 🕞 ENG 10:15 A<br>3/3/20 |
|                                                                                                    |                                                                               |                                  |
|                                                                                                    |                                                                               |                                  |

## 4. Select the course

5